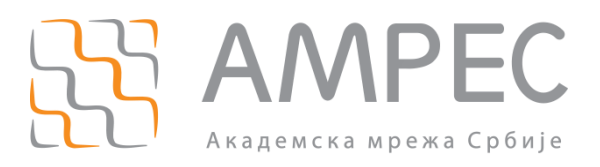

# Упутство за пријаву АМРЕС корисника за коришћење TCS услуге

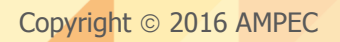

#### Историја верзија документа

| Верзија | Датум       | Иницијали аутора | Опис промене                |
|---------|-------------|------------------|-----------------------------|
| 1.0     | 25.02.2016. | МК               | Прва верзија овог документа |

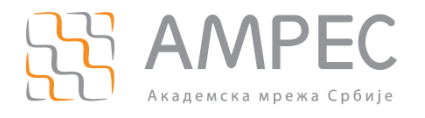

# Садржај

| 1 | УВОД                                                  | 4 |
|---|-------------------------------------------------------|---|
| 2 | ПОСТУПАК ПРИЈАВЕ ЗА КОРИШЋЕЊЕ ТСЅ УСЛУГЕ              | 5 |
| 3 | КРЕИРАЊЕ АДМИНИСТРАТОРСКОГ НАЛОГА НА DIGICERT ПОРТАЛУ | 8 |
| 4 | ЗАКЉУЧАК                                              | 9 |

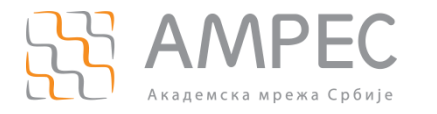

Увод

## 1 Увод

Да би проверу података о АМРЕС кориснику учинили транспаретном за GEANT, подаци о АМРЕС кориснику у захтеву за издавање сертификата, морају бити доступни и усклађени са подацима наведеним на порталу Регистра. Услови, права и обавезе за коришћење дигиталних сертификата (дефинисани од стране организације GEANT) прописују да са основним предусловима коришћења дигиталних сертификата мора бити упознат АМРЕС корисник, односно његов именовани административни контакт. Именовани административни контакт заступа АМРЕС корисника, корисника TCS услуге, у поступцима захтевања, добијања, обнављања и опозивања дигиталних сертификата. Због тога сви АМРЕС корисници који желе да користе ово право, морају претходно да прођу кроз процес пријаве за коришћење TCS услуге. Пријава за коришћење TCS услуге се врши преко портала Регистар.

Пријављивање АМРЕС корисника за коришћење TCS услуге се врши само једанпут. Након успешне пријаве, АМРЕС корисник може захтевати неограничен број дигиталних сертификата за своје кориснике и сервере. Уколико дође до промене података који су наведени у оригиналном документу Сагласност за коришћење TCS услуге, АМРЕС корисник је дужан да о томе обавести АМРЕС, промени податке на порталу Регистра и пошаље нови документ Сагласност за коришћење TCS сервиса са ажурираним подацима.

Пријава за коришћење TCS услуге је врло једноставна и врши се у неколико корака који су описани у наставку документа.

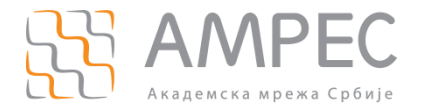

# 2 Поступак пријаве за коришћење TCS услуге

Пријаву АМРЕС корисника за коришћење TCS услуге може поднети административни контакт у неколико једноставних корака.

корак 1

Потребно је да административни контакт институције преко Интернет прегледача приступи порталу Регистра и на почетној страни одабере опцију "Улогујте се" (1).

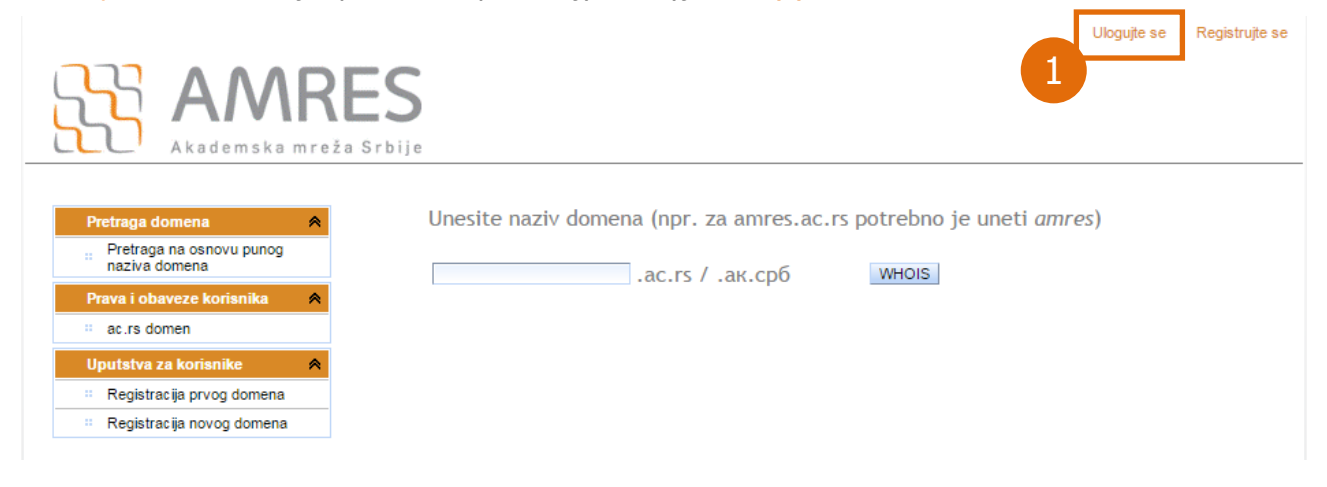

Слика 1

#### корак 2

На страници за улоговање корисника, потребно је у одговарајућа поља унети креденцијале налога који административни корисник има на порталу, а потом притиснути дугме "Улогујте се" (2).

Molimo, uloguite se

| ···     |             |                 |  |  |  |  |
|---------|-------------|-----------------|--|--|--|--|
| Korisni | ičko ime:   |                 |  |  |  |  |
| Lozink  | a:          |                 |  |  |  |  |
|         | Ulogujte se | Zaboravio šifru |  |  |  |  |
| 2       |             |                 |  |  |  |  |
| Слика 2 |             |                 |  |  |  |  |

#### корак з

Након успешног улоговања на портал, кориснику ће се приказати главна страница Регистра намењена административном контакту. Потребно је у менију са леве стране, у секцији "Пошаљи захтев" одабрати опцију "Регистрација за TCS услугу" (3).

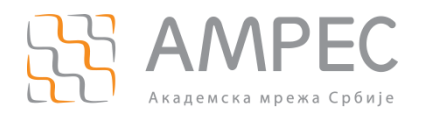

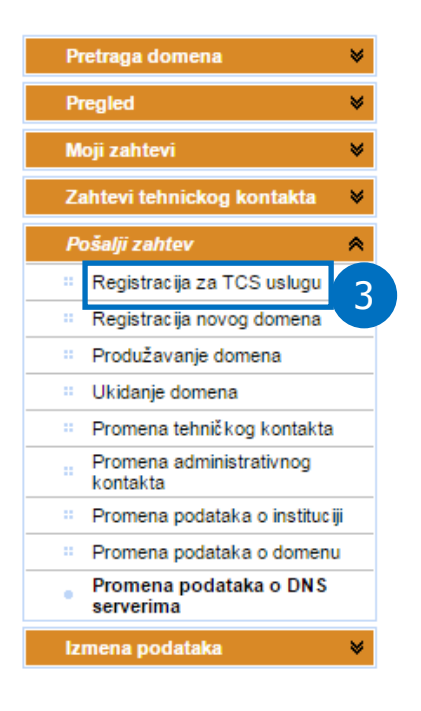

Dobrodošli korisniče,

Слика З

#### КОРАК 4

На новој страници корисник има могућност да у оквиру своје пријаве пошаље скениран, попуњен, оверен и потписан документ Сагласност за коришћење TCS услуге. Да би административни контакт одабрао документ на свом рачунару који треба послати у пријави, неопходно је притиснути дугме "Add..." (4) и потом одабрати одговарајући документ на локалном рачунару.

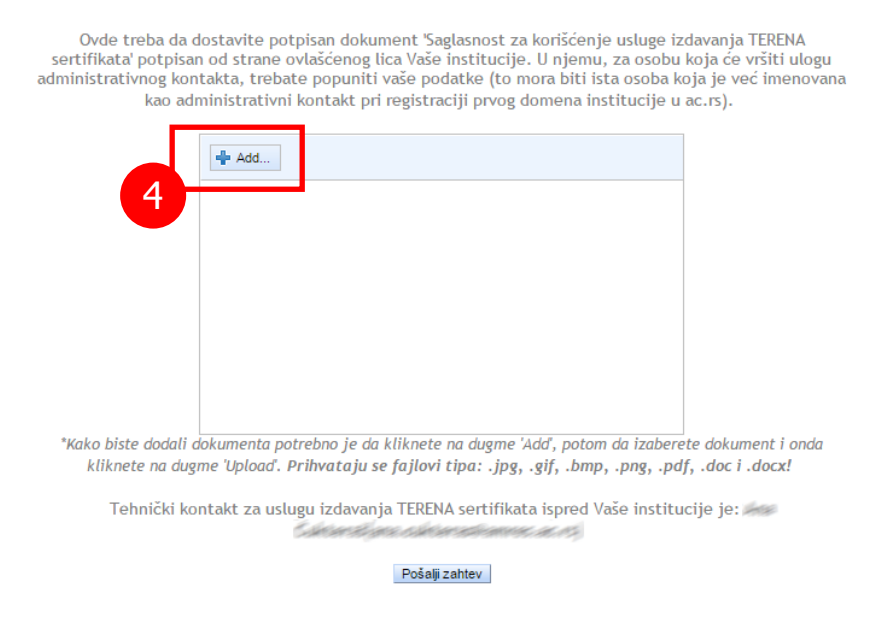

Слика 4

#### корак 5

Након одабира документа са локалног рачунара потребно је извршити слање документа са локалног рачунара на портала Регистра. Неопходно је да административни контакт притисне дугме "Upload" (5а). Након што портал обавести корисника да је документ успешно послат, потребно је притиснути дугме "Пошаљи захтев" (56) како би захтев АМРЕС корисника био прослеђен АМРЕС-у на проверу.

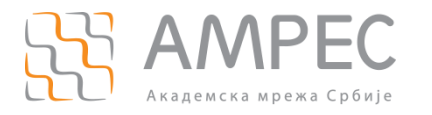

Ovde treba da dostavite potpisan dokument 'Saglasnost za korišćenje usluge izdavanja TERENA sertifikata' potpisan od strane ovlašćenog lica Vaše institucije. U njemu, za osobu koja će vršiti ulogu administrativnog kontakta, trebate popuniti vaše podatke (to mora biti ista osoba koja je već imenovana kao administrativni kontakt pri registraciji prvog domena institucije u ac.rs).

| + Add Vpload                         |        |
|--------------------------------------|--------|
| C:\fakepath\Potpisana saglasnost.pdf | Cancel |
|                                      |        |
|                                      |        |
|                                      |        |
|                                      |        |

\*Kako biste dodali dokumenta potrebno je da kliknete na dugme 'Add', potom da izaberete dokument i onda kliknete na dugme 'Upload'. Prihvataju se fajlovi tipa: .jpg, .gif, .bmp, .png, .pdf, .doc i .docx!

Tehnički kontakt za uslugu izdavanja TERENA sertifikata ispred Vaše institucije je:

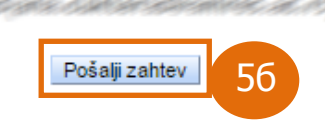

Слика 5

Након слања захтева, AMPEC ће у најкраћем року прегледати пријаву AMPEC корисника и уколико су сви подаци у документу Сагласности у складу са подацима излистаним на порталу Регистра, AMPEC ће имејл поруком потврдити пријем AMPEC корисника у TCS сервис.

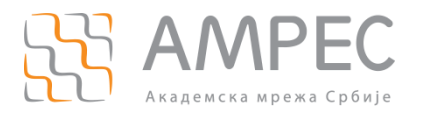

# з Креирање администраторског налога на DigiCert порталу

Након успешне пријаве AMPEC корисника на TCS услугу, AMPEC ће на централном DigiCert порталу креирати посебан одељак за AMPEC корисника и отворити администраторски налог који ће се везивати за имејл адресу административног контакта наведеног у документу Сагласности. Преко администраторског налога, административни контакт AMPEC корисника ће имати могућност да захтева и преузима дигиталне сертификате као и да отвара друге администраторске налоге.

Административни контакт AMPEC корисника ће примити имејл поруку од TCS провајдера DigiCert у коме се од корисника захтева комплетирање поступка отварања администраторског налога.

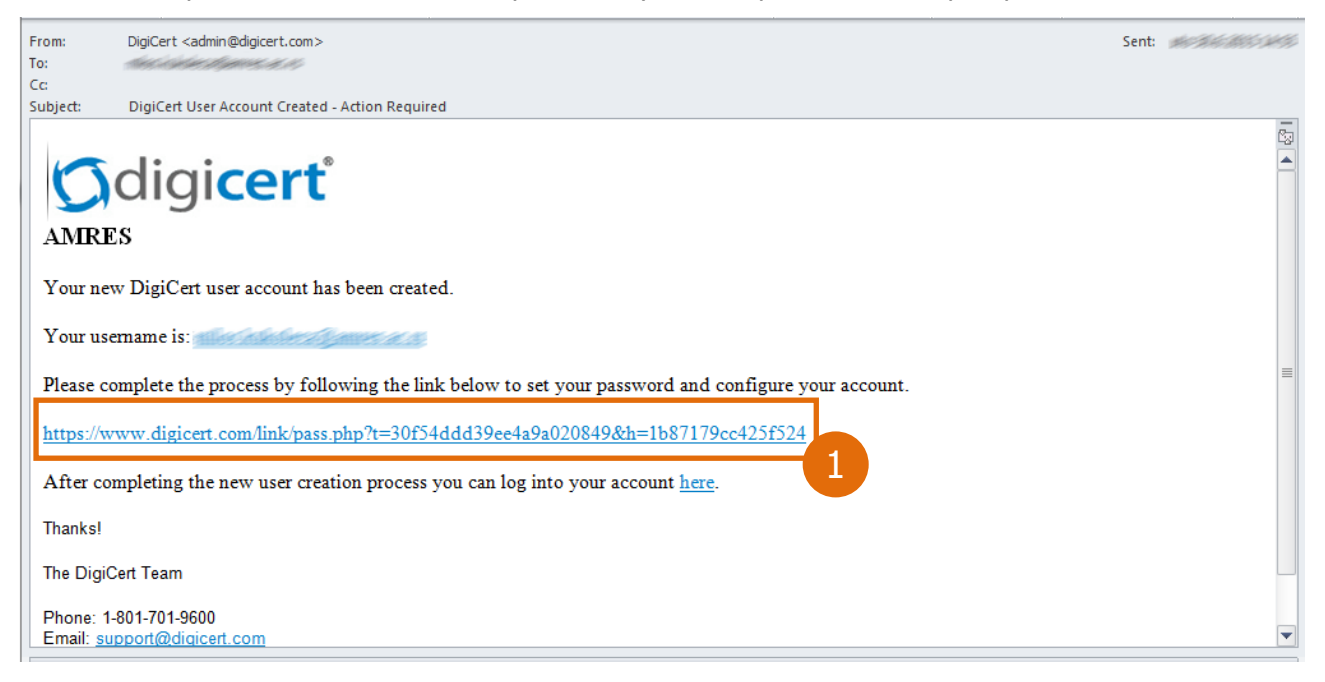

#### Слика б

Кликом на линк (1) приложен у имејл поруци, административни контакт ће бити преусмерен на посебну DigiCert страницу на којој је потребно уписати нову лозинку. Комплетирањем овог поступка, административни контакт ће добити администраторски налог на DigiCert порталу преко ког може захтевати серверске и личне сертификате и отварати администраторске налоге другим лицима у оквиру своје институције.

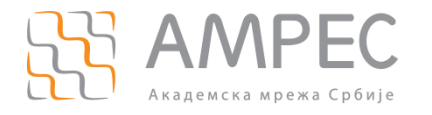

### 4 Закључак

Након успешне пријаве за коришћење TCS услуге и отварања администратроског налога на DigiCert порталу, AMPEC корисник може приступити процедури валидације домена и организације на DigiCert порталу. Процесом валидације, DigiCert сертификациона кућа проверава да ли су сви наведени подаци о пријављеном AMPEC кориснику тачни и да ли AMPEC корисник контролише домене за које жели да прибавља сертификате.

На АМРЕС веб-страницама могу се пронаћи детаљније информације о валидацији организације и домена.